## Jak na formátování textu ve WordPressu

Poslední aktualizace 15 listopadu, 2024

Formátování (úprava) textu ve WordPressu funguje podobně jako v klasickém Wordu. Text si můžete dát tučně (bold), kurzívou (italic), podtrhnout a přeškrtnout. V tomto návodu si také ukážeme, jak v editoru vytvořit nový odstavec a odrážkový nebo číslovaný seznam.

## Úprava textu v blokovém editoru Gutenberg

WordPress nyní používá <u>Gutenberg editor</u>, který vám umožňuje snadno formátovat a dělat úpravy textu pomocí různých bloků.

Klikněte na ikonu + v horním levém rohu editoru a vyberte libovolný textový blok, například **Odstavec**, abyste mohli začít psát nebo vložit text.

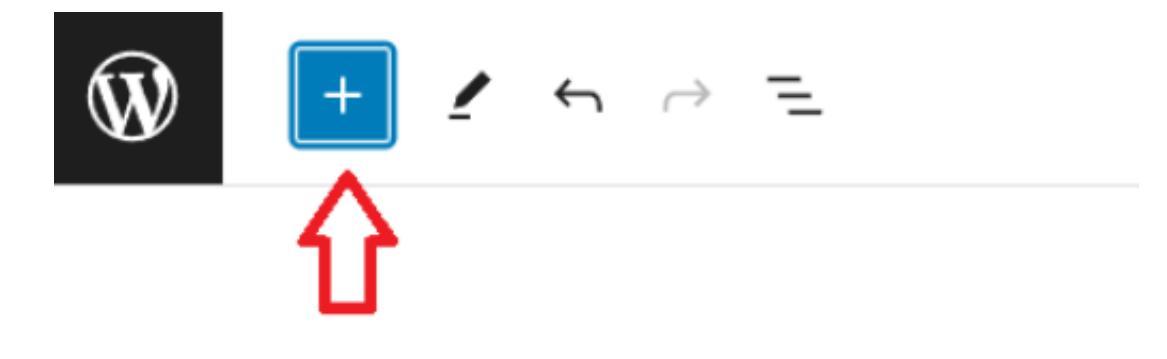

| Ŵ×            | 1 5 6  | → <u>–</u>  |                                                                                                    |
|---------------|--------|-------------|----------------------------------------------------------------------------------------------------|
| Hledat        |        | Q           | Lorem ipsum dolor sit amet, consectetur adipiscing                                                                                                    |
| Bloky         | Vzory  | Média       | elit. Aenean vel eros non orci gravida lobortis a non<br>felis. Sed ultrices id orci hendrerit tempus. Integer<br>nulla risus, porttitor quis auctor quis, sodales quis<br>eros. |
| ¶<br>Odstavec | Nadpis | •<br>Seznam | ¶ Odstavec<br>Začněte základem všech vyprávění.                                                                                                    |

V bloku "Text" můžete formátovat text pomocí následujících základních funkcí:

- Tučně: Vyberte text a klikněte na ikonu "B" v nástrojové liště nad blokem.
- Kurzíva: Vyberte text a klikněte na ikonu "I" v nástrojové liště.
- Podtržení: Vyberte text a klikněte na ikonu "U" v nástrojové liště.
- Přeškrtnutí: Vyberte text a klikněte na ikonu "abc" s přeškrtnutým S v nástrojové liště.
- Odstavce: Pro vytvoření nového odstavce stiskněte klávesu Enter. Pro vytvoření mezer mezi odstavci použijte klávesu Enter dvakrát.

Zde píši první text prvního příspěvku

Přečtěte si také, jak se ve WordPressu vkládají videa (např. z YouTube).

**Odrážky a číslování:** Ze seznamu bloků vyberte místo dříve zvoleného "Odstavec" položku "Seznam"

| +             |           |        |  |  |  |
|---------------|-----------|--------|--|--|--|
| Hledat        |           | Q      |  |  |  |
| ¶             | 1 =       | ·=     |  |  |  |
| Odstavec      | Footnotes | Seznam |  |  |  |
| HTML          |           |        |  |  |  |
| Vlastní HTML  | Obrázek   | Nadpis |  |  |  |
| Procházet vše |           |        |  |  |  |

## Můj 1. příspěvek

Napište / pro výběr bloku

- prvni polozka seznamu
- druha polozka seznamu
- Seznam

Po dokončení úprav nezapomeňte kliknout na tlačítko **Publikovat** v pravém horním rohu editoru, aby se vaše změny uložily a zveřejnily.

Toto jsou základní kroky pro formátování a úpravy textu ve WordPressu pomocí editoru bloků. Samozřejmě, existuje mnoho dalších funkcí a možností úprav, které můžete objevovat a používat podle svých potřeb.